## Sky Go – Problemi di installazione su Mac

Se non riesci ad installare correttamente Sky Go sul tuo Mac (es. l'installer non si avvia) segui i seguenti passi per risolvere.

1) Assicurati che il sistema operativo del tuo Mac sia compatibile e supportato da Sky Go.

Per verificarlo clicca sull'icona e poi 'Informazioni su questo Mac', confrontando con le specifiche al seguente <u>link</u>:

| Ś    | Finder                     | File                          | Modifica      | Vista | Vai | Finestra | Aiuto |
|------|----------------------------|-------------------------------|---------------|-------|-----|----------|-------|
| Info | rmazioni s                 | u quest                       | to Mac        |       |     |          |       |
|      |                            |                               |               |       |     |          |       |
|      |                            |                               |               |       |     |          |       |
|      |                            |                               | ٦             |       |     |          |       |
|      |                            |                               |               |       |     |          |       |
|      |                            | s                             |               |       |     |          |       |
|      | MacB                       | look P                        | ro            |       |     |          |       |
|      | 14", nov                   | vembre 2023                   | 3             |       |     |          |       |
|      | Chip                       | Apple M3                      | Pro           |       |     |          |       |
|      | Memoria<br>Numero di serie | 36 GB<br>G60KN9D6             | тт            |       |     |          |       |
|      | macOS                      | Sequoia 15                    | 5.3.1         |       |     |          |       |
|      | Scop                       | ri di più                     |               |       |     |          |       |
|      | Certificaz                 | ione norma                    | tive          |       |     |          |       |
|      | ™ e © 1983<br>Tutti i di   | -2025 Appl<br>iritti riservat | e Inc.<br>ti. |       |     |          |       |

**2)** Se presenti, **elimina tutti i file 'SkyGoInstaller' sul tuo Mac**, assicurandoti di rimuoverli anche dal cestino.

**3)** Adesso, scarica un nuovo installer da <u>https://skygo.sky.it/</u>, cliccando sul pulsante 'Scarica Sky Go':

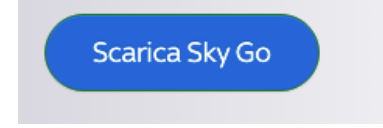

4) Una volta scaricato, cliccare con il tasto destro sul file e selezionare **'Ottieni** informazioni'.

|                | < > Download       | ≔≎                                                        |                     |
|----------------|--------------------|-----------------------------------------------------------|---------------------|
| Preferiti      | Download           |                                                           | Recenti +           |
| AirDrop        | Nome               | Dimensioni Tipo                                           | Data di aggiunta $$ |
| ecenti         | 🗳 SkyGolnstaller 5 |                                                           | oggi, 16:10         |
| 🙏 Applicazioni | -                  | Apri                                                      |                     |
| Download       | 1                  | Mostra contenuto pacchetto                                |                     |
| Documents      |                    | Sposta nel Cestino                                        |                     |
|                |                    | Ottieni informazioni                                      |                     |
|                |                    | Rinomina                                                  |                     |
|                |                    | Comprimi "SkyGoInstaller 5"                               |                     |
|                |                    | Duplica                                                   |                     |
|                |                    | Crea alias                                                |                     |
|                |                    | Visualizzazione rapida                                    |                     |
|                |                    | Соріа                                                     |                     |
|                |                    | Condividi                                                 |                     |
|                |                    | $\bullet \bullet \bullet \bullet \bullet \bullet \bullet$ |                     |

**5)** Aperta la finestra di **Info**, spuntare la casella **'Apri con Rosetta'** e poi chiudere la finestra tramite l'icona rossa in alto a sinistra:

| 🛑 🔍 🌒 🐮 Info su SkyGolnstaller 5                                                                                                    |        |  |  |  |  |
|----------------------------------------------------------------------------------------------------|--------|--|--|--|--|
| sky SkyGoInstaller 5<br>Modificato: Venerdì 24 gennaio 2025 alle ore 19:27                                                                                                    | 2,3 MB |  |  |  |  |
| Aggiungi tag                                                                                                    |        |  |  |  |  |
| ✓ Generali:                                                                                                    |        |  |  |  |  |
| Tipo: Applicazione (Universale)<br>Dimensioni: 2.317.998 byte (2,4 MB su disco)<br>Creato: venerdì 24 gennaio 2025 alle ore 19:27<br>Modificato: venerdì 24 gennaio 2025 alle ore 19:27<br>Versione: 1.1.0<br>Copyright: Copyright © 2016 Sky UK Ltd. All rights reserved. |        |  |  |  |  |
| Bloccato                                                                                                    |        |  |  |  |  |
| <ul> <li>Adatta in scala sotto la<br/>fotocamera integrata</li> </ul>                                                                                                    |        |  |  |  |  |
| <ul> <li>✓ Scopri di più:</li> <li></li> </ul>                                                                                                    |        |  |  |  |  |
| V Nama ad actonciona:                                                                                                    |        |  |  |  |  |

**5)** Ritornare sul file di Installer ed aprirlo.

| SkyGoInstaller 5 | Apri<br>Mostra contenuto pacchetto |  |
|------------------|------------------------------------|--|
|                  | Ottieni informazioni<br>Rinomina   |  |

5.1) Se Rosetta non è installato sul Mac, non preoccuparti!

Si tratta di una componente nativa di Apple per l'avvio di applicativi su specifici processori. All'apertura dell'installer Sky Go dello step **5)**, il Mac ti inviterà ad installarlo automaticamente tramite un pop-up.

**6)** Una volta installato Rosetta, rieseguire lo step **5)**. L'installazione Sky Go verrà effettuata normalmente.